## VBA Installation Guide for Microsoft Office 2007 and Microsoft Office 2010

Visual Basic for Applications (VBA) component of Microsoft Office 2007 / Office 2010 must be preinstalled before using PVI2D.

Since Office 2007 Microsoft relocated Visual Basic for Applications (VBA) to a group of optionally installed components. VBA option is included in a typical installation by default; however, removing it will disable all macros and most add-ins.

In order to re-install VBA, run the Microsoft Office setup program and make sure to check Visual Basic for Applications item there. Steps of doing this are described below for Microsoft Office 2007 / 2010.

Step 1. Click Windows Start button and select Control Panel:

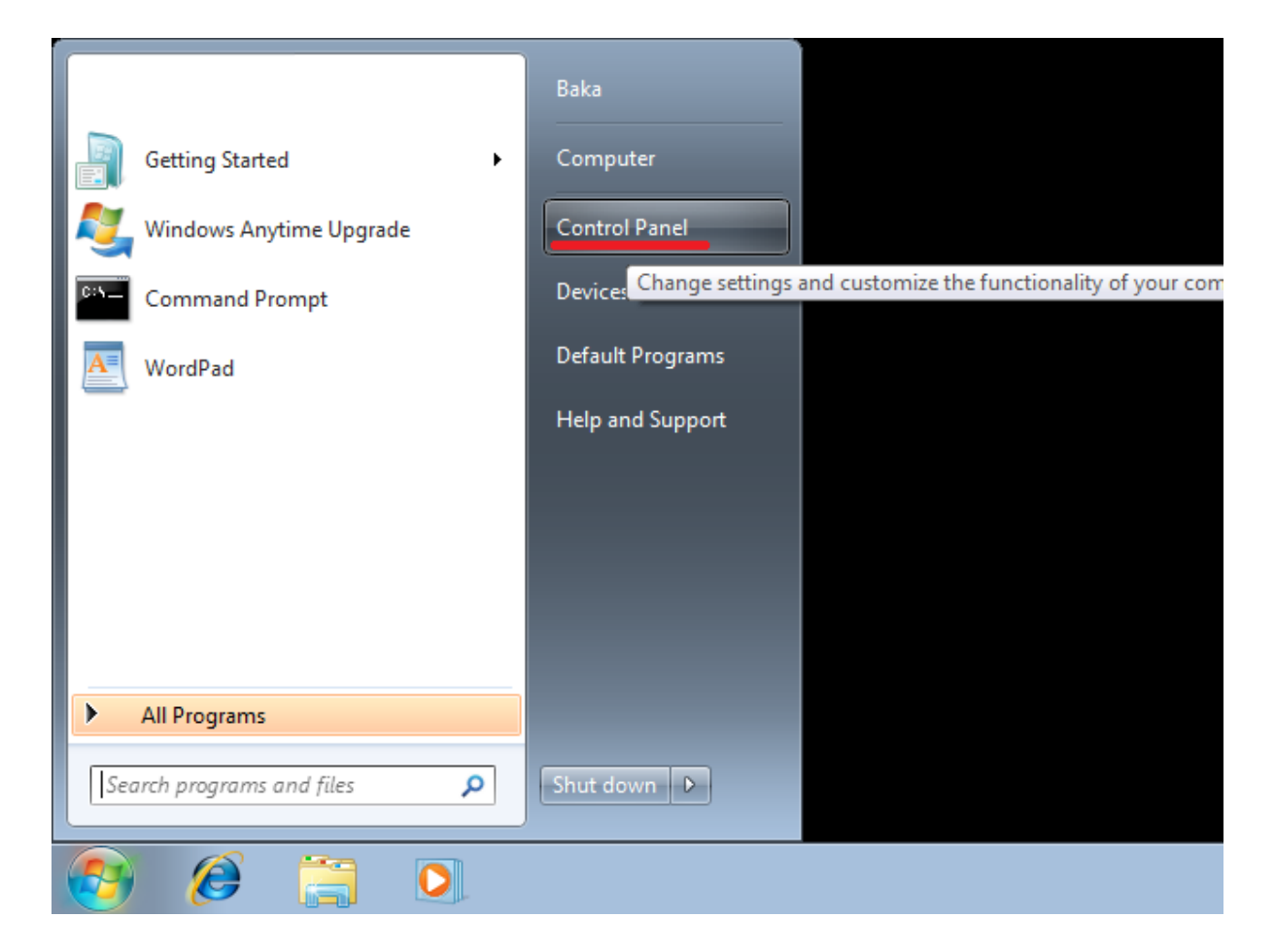

Step 2. Select **Programs** → **Programs** and **Features** (Win7) or **Add** or **Remove Programs** (Windows XP):

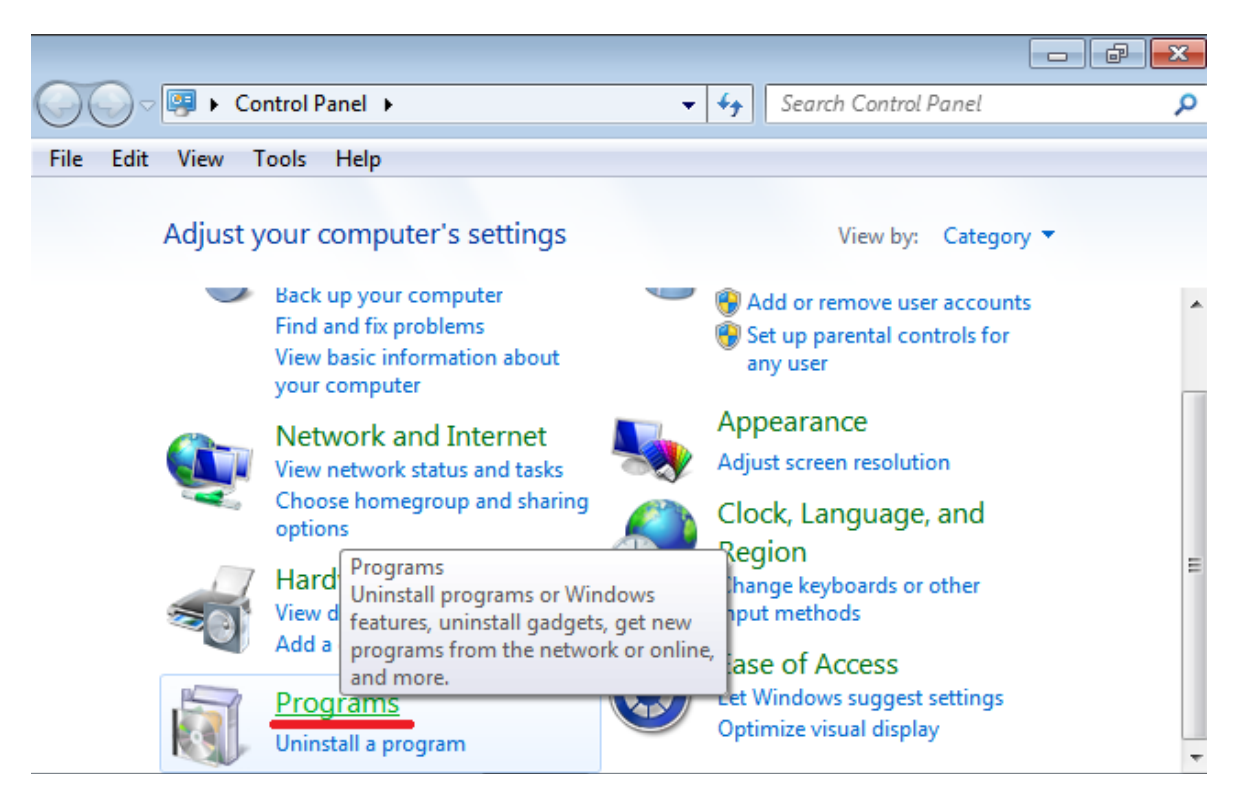

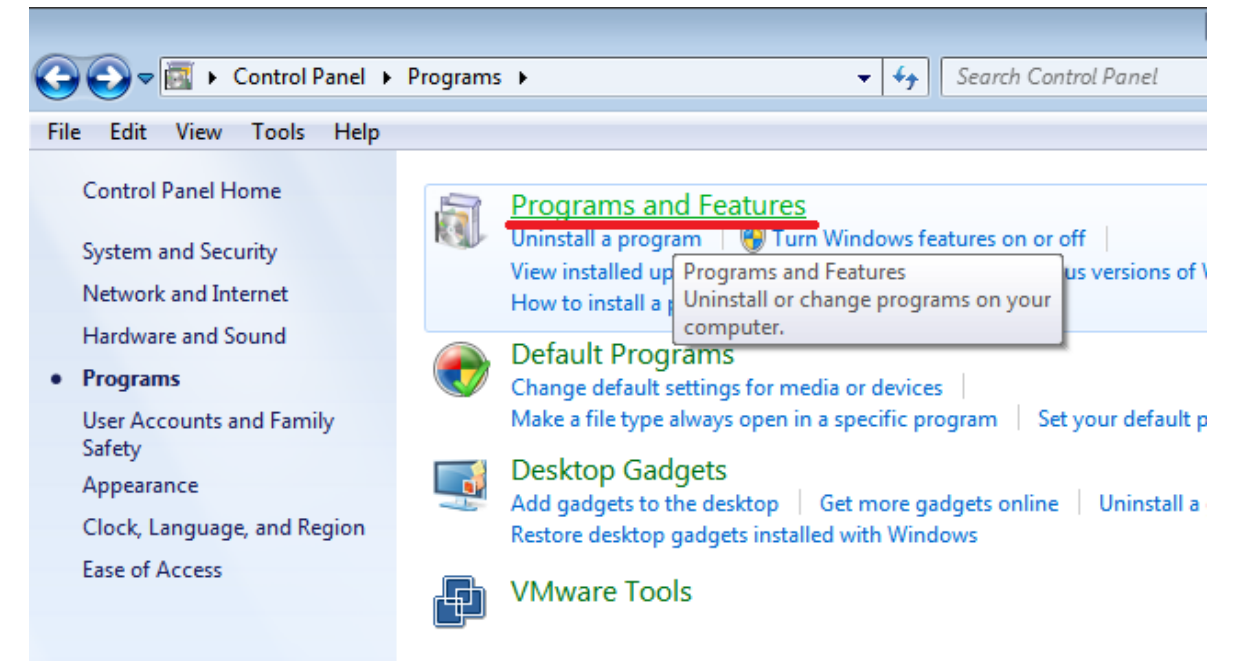

Step 3. Select Microsoft Office from the list of programs and click on the Change tab:

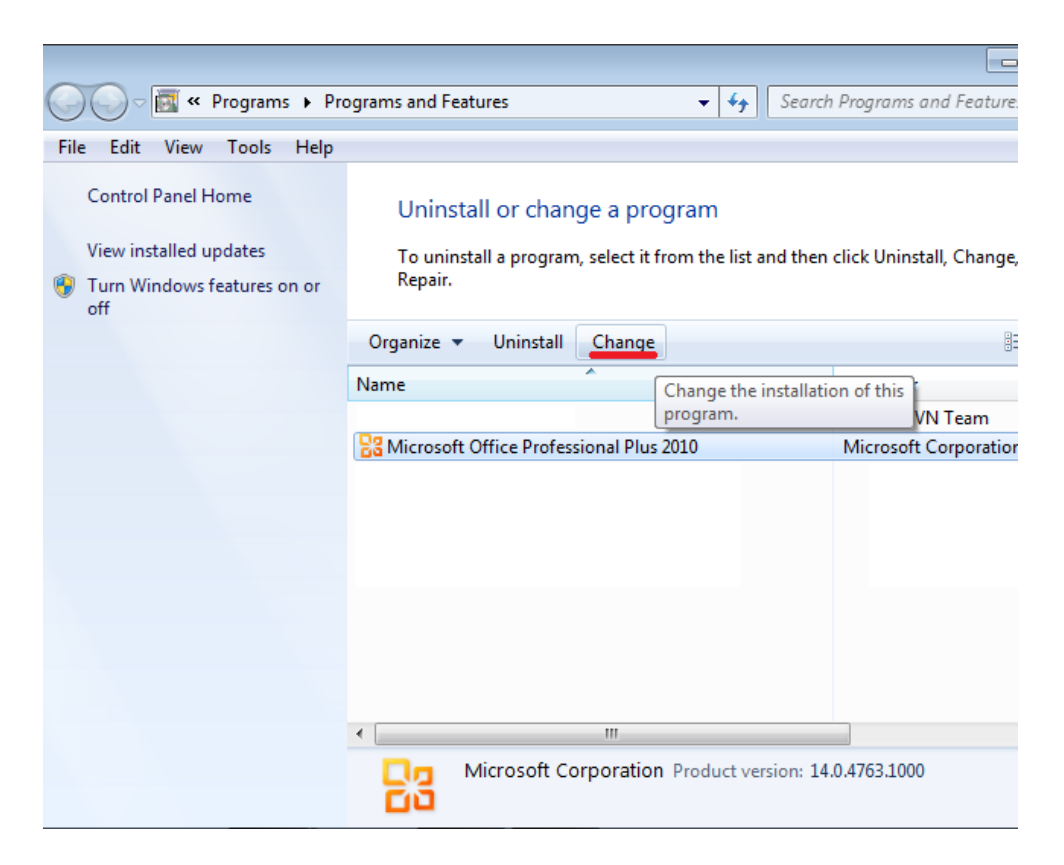

Step 4. Select Add or Remove Features and click Continue:

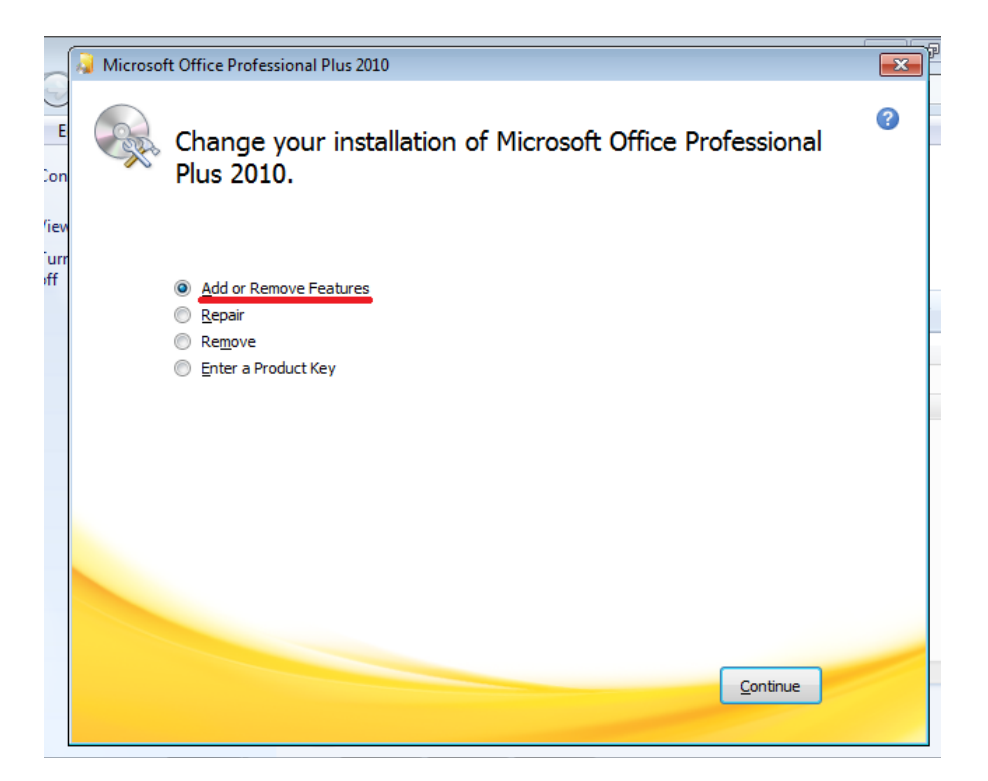

Step 5. Expand Office Shared Features by clicking the "+" sign, select Visual Basic for Applications, click Run from My Computer and Continue:

| _                | 🧟 N                                         | Aicrosoft Of            | fice Prof                                                                                                    | essional Plus 2010                                                               |                          |                                                                             |               | X | P |
|------------------|---------------------------------------------|-------------------------|----------------------------------------------------------------------------------------------------|----------------------------------------------------------------------------------|--------------------------|-----------------------------------------------------------------------------|---------------|---|---|
| E                | Language Installation Options               |                         |                                                                                                    |                                                                                  |                          |                                                                             |               | 7 |   |
| on               | Customize how Microsoft Office programs run |                         |                                                                                                    |                                                                                  |                          |                                                                             | ?             |   |   |
| iew<br>urr<br>ff |                                             |                         | <ul> <li>Microsoft Word</li> <li>Office Shared Features</li> <li>Business Connectivity Services</li> <li>Clip Organizer</li> <li>Converters and Filters</li> <li>Oigital Certificate for VBA Projects</li> <li>Fonts</li> <li>International Support</li> <li>Microsoft Office Download Control</li> <li>Microsoft Office Themes</li> </ul> |                                                                                  |                          |                                                                             |               |   |   |
|                  |                                             | Componen<br>in Office a | Rui                                                                                                    | Visual Basic for App<br>n from My Computer<br>talled on First Use<br>t Available | and executing VBA macros | Total space required on drive: 3<br>Space available on drive: 633 M<br>Back | 2.07 GB<br>18 |   |   |